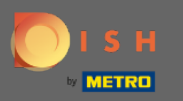

## • Vous pouvez accéder à DISH Reservation via cette URL : https://reservation.dish.co/

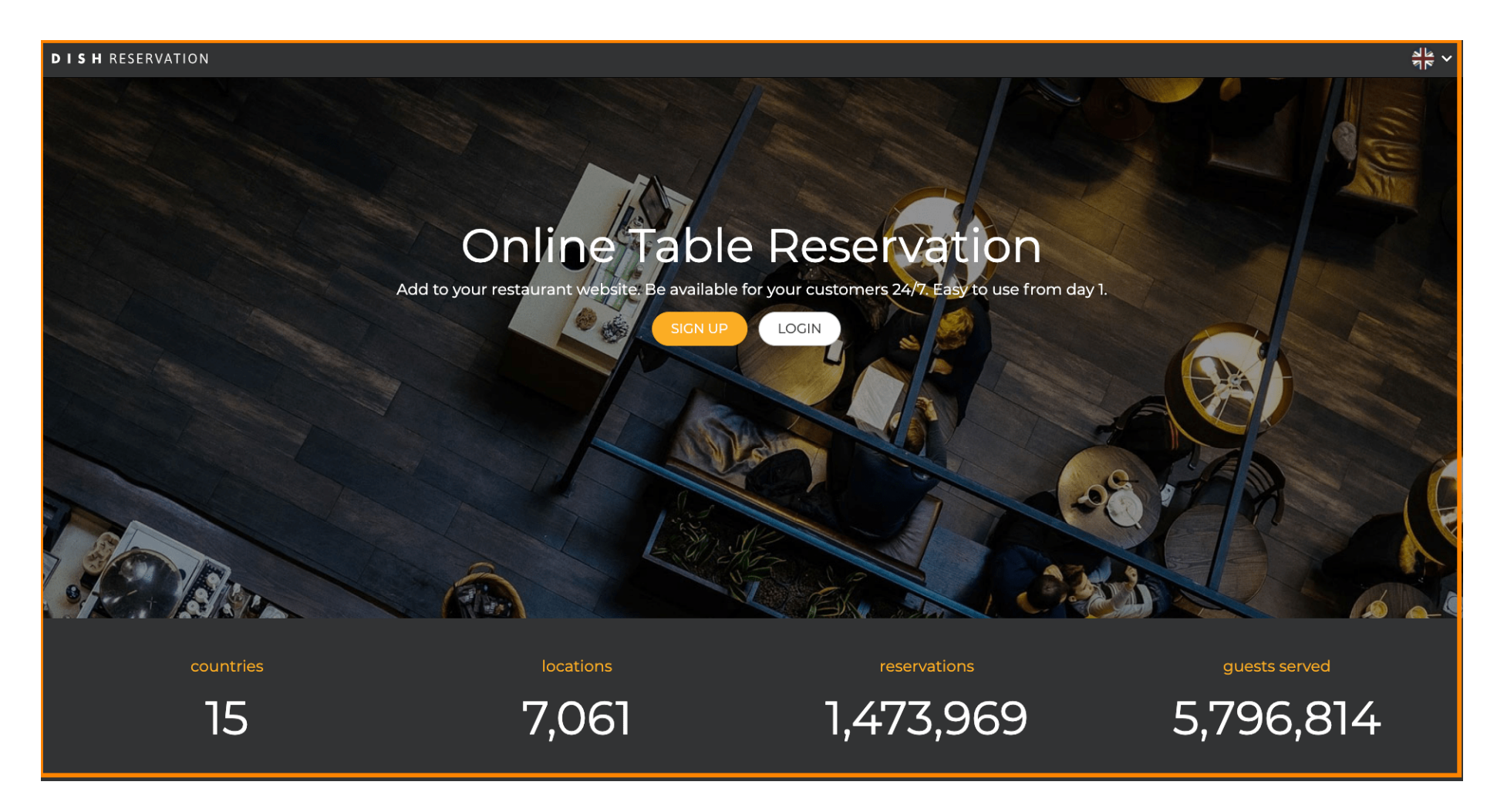

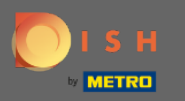

## Continuez en cliquant sur connexion .

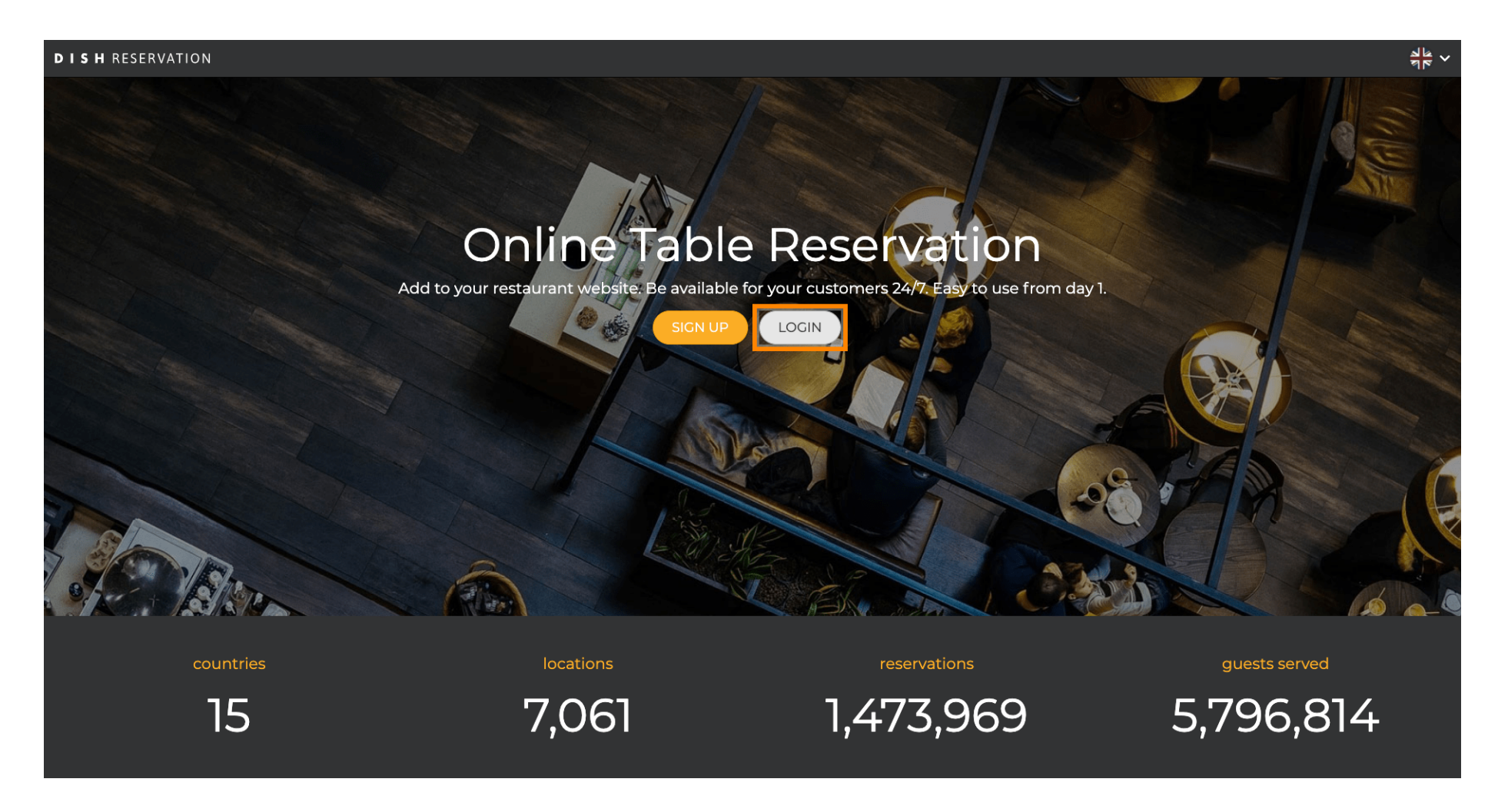

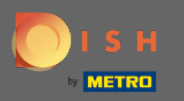

• Vous êtes maintenant dans la zone de connexion générale . Ici, vous entrez vos données de connexion et cliquez sur login pour accéder à DISH Reservation.

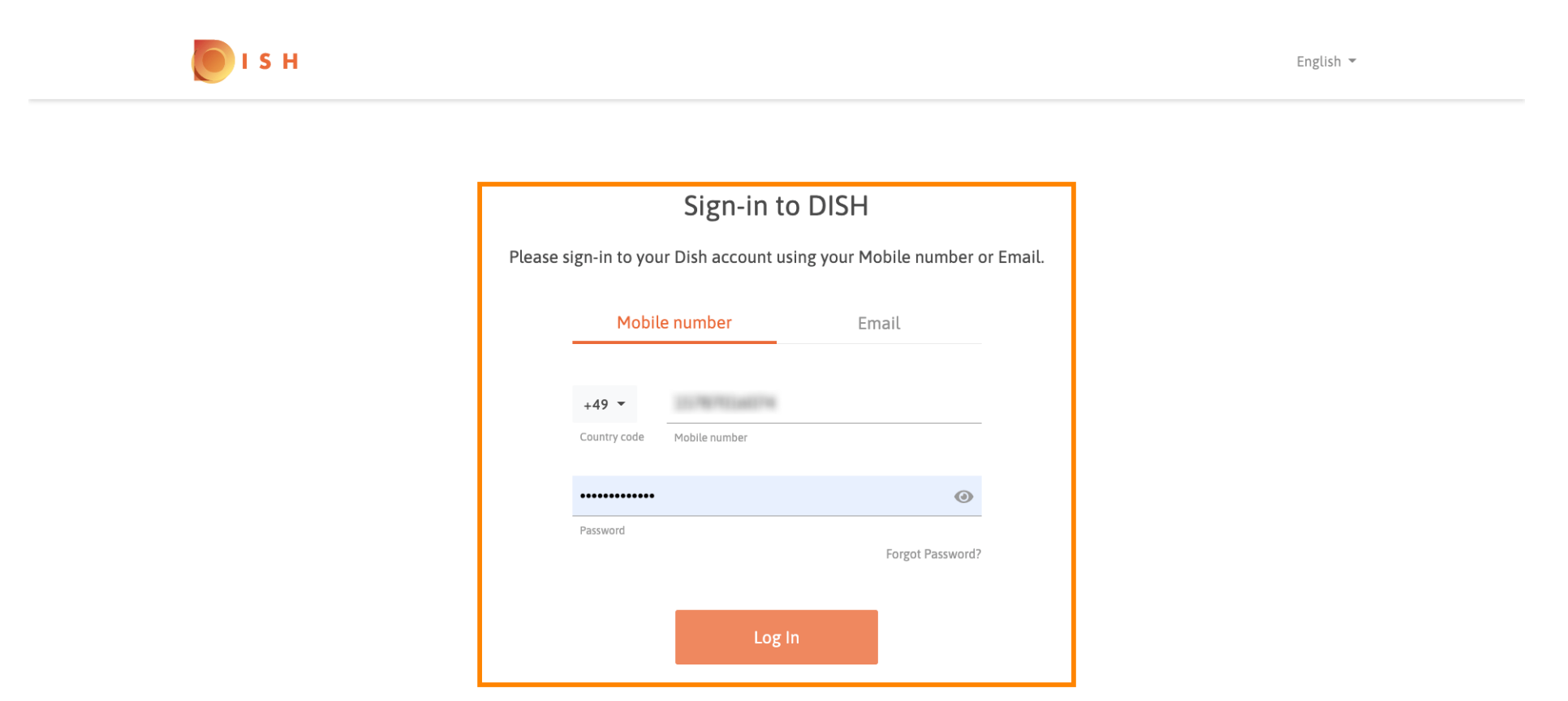

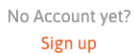

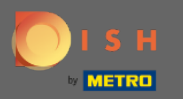

## () C'est ça. Vous avez terminé. Vous vous êtes connecté avec succès à votre compte de réservation DISH.

| <b>DISH</b> RESERVATION                                |                                                                                                    |             |       |         | Test Bistro Training    | ~<br>제문<br>제문 | •       |
|--------------------------------------------------------|----------------------------------------------------------------------------------------------------|-------------|-------|---------|-------------------------|---------------|---------|
| E Reservations                                         | Have a walk-in customer? Received a reservation request over phone / email? Don't forget to add it to your reservation book! |             |       |         |                         |               |         |
| ¶¶ Menu                                                | <ul> <li>Mon, 20/07/2020 - Mon, 20/07/2020</li> </ul>                                                                        |             | ë o 4 | 0 Print |                         |               |         |
| 🐣 Guests                                               |                                                                                                    |             |       |         |                         |               |         |
| ④ Feedback                                             | All                                                                                                    | ○ Completed |       | ning    |                         |               |         |
| 🗠 Reports                                              |                                                                                                    |             |       |         |                         |               |         |
| 🌣 Settings 👻                                           |                                                                                                    |             |       |         |                         |               |         |
| 🤊 Help                                                 | No reservations available                                                                                                    |             |       |         |                         |               |         |
|                                                        |                                                                                                    |             |       |         |                         |               |         |
| Too many guests in house?<br>Pause online reservations | Designed by Hospitality Digital GmbH. All rights reserved.                                                                   |             |       |         | FAQ   Terms of use   Im | print   Data  | Privacy |